# ACI交換矩陣發現故障排除 — 裝置更換

目錄

簡介 背景資訊 概觀 程式和核查 硬體更換 葉 骨幹 APIC IPN裝置更換 全<u>新重新載入APIC/枝葉/主幹</u> 故障排除場景 問題:到達NXOS模式 驗證 解決方案 問題:枝葉/主幹EPLD/FPGA不正確,F1582 驗證 EPLD註釋 解決方案

# 簡介

本文檔介紹瞭解裝置更換方案並對其進行故障排除的步驟。

# 背景資訊

本文中的資料摘自 <u>思科以應用為中心的基礎設施第二版故障排除</u> 書,特別是Fabric Discovery - **裝** 置更換 章節。

# 概觀

在ACI交換矩陣的演化過程中,需要更換各種元件,包括:APIC、枝葉交換機、主幹交換機和 IPN裝置。更換的最常見原因包括RMA和硬體升級。這些步驟已詳細記錄在「思科安裝/升級指南」 中,在更換之前應閱讀最新的指南。本節將更深入地研究這些程式在引擎蓋下是如何工作的;並瀏 覽幾個最常見的故障排除場景。

# 程式和核查

**附註**:自ACI交換機版本5.2(3)起,插入已發現的ACI交換矩陣交換機的NXOS交換機可以使用 POAP轉換為ACI交換機。

### 葉

來自RMA倉庫的枝葉將運行NXOS軟體。請參考下面名為「問題:到達NXOS模式」以將枝葉正確 轉換為ACI模式。如果使用不同交換矩陣或先前配置的枝葉,請確保使用「acidiag touch clean」和 「reload」命令。

完成上述步驟並且新枝葉交換機準備註冊後,通過「從控制器中刪除」選項從交換矩陣中刪除要更 換的枝葉。

「從控制器中移除」選項會將節點從APIC中完全移除,釋放由APIC分配的節點ID、SN關聯和 TEP地址。更換交換機節點時需要這些過程。「停用」選項僅在預期相同節點將重新加入具有相同 節點ID和SN的交換矩陣時才使用。

當在**交換矩陣成員資格**頁上不再看到要替換的枝葉交換機時,新的枝葉可以通過主幹介面連線到交換矩陣。一旦枝葉被APIC發現,它將顯示在交換矩陣清單中,並準備好進行註冊。如果待替換的裝置尚未釋放其節點ID,並且新交換機註冊了相同的節點ID,則會拋出錯誤,指出該ID已經與另一個 枝葉節點相關聯。過一段時間後,故障應會清除。如果新節點未顯示在Fabric Membership子選單中 ,則可能存在佈線問題;要驗證這一點,可以在連線到新連線的枝葉交換機的主幹交換機上通過「 show lldp neighbors detail」命令檢視LLDP鄰居。有關交換矩陣發現過程的詳細資訊,請參閱「初 始交換矩陣**設定**」一章。

如果修改了基礎VLAN,則必須同時全新重新啟動所有枝葉節點。如果沒有同時清除所有枝葉交換 機,則重新載入乾淨的交換機將聯機並通過LLDP從尚未清除的枝葉接收舊的內部VLAN,而重新載 入乾淨的枝葉將無法向APIC註冊。有關詳細資訊,請參閱「Initial **fabric setup**」一章。

由於平台限制,VPC對不能混合使用Gen1和Gen2或更高版本的枝葉交換機。但是,在撰寫本文時 ,任何Gen2葉及更高版本均可與任何其他Gen2葉及更高版本混合。

#### 骨幹

如枝葉,根據主幹(如模組化主幹)的硬體,它可以到達NXOS模式。使用「問題:在場景下到達 NXOS模式「」以執行轉換。

更換主幹交換器時,使用者必須考慮**BGP路由反射器**功能。作為最佳實踐,對於第3層思科ACI交換 矩陣,必須至少有兩台主幹交換機配置為BGP路由反射器。此組態位於路由反射器節點下的「 System > System Settings > BGP Route Reflectors」。更換或移除主幹交換機時,請確保進行適 當的配置更改以維護一個活動路由反射器,並確保在完成更改後至少有兩個活動路由反射器。

有關BGP路由反射器的詳細資訊,請參閱「管理和核心服務」一章中的「Pod策略 — BGP RR/日期 和時間/SNMP」一節。

### APIC

執行APIC替換時,最重要的考慮因素是現有APIC群集的運行狀況。在更換之前,應將集群中的所 有APIC報告為「完全適合」。在4.2中,引入了一個額外的工具來通過CLI驗證APIC群集的運行狀 況: Admin password: Product-name = APIC-SERVER-L2 Serial-number = FCH2206WORK Running...

Checking Core Generation: OK Checking Wiring and UUID: OK Checking AD Processes: Running Checking All Apics in Commission State: OK Checking All Apics in Active State: OK Checking Fabric Nodes: OK Checking Apic Fully-Fit: OK Checking Shard Convergence: OK Checking Leadership Degration: Optimal leader for all shards Ping OOB IPs: APIC-1: 192.168.4.20 - OK Ping Infra IPs: APIC-1: 10.0.0.1 - OK Checking APIC Versions: Same (4.2(1i)) Checking SSL: OK

Done!

更換APIC時,在執行APIC停用之前,請務必注意要更換的APIC的初始設定變數。

apic1# cat /data/data\_admin/sam\_exported.config Setup for Active and Standby APIC fabricDomain = POD37 fabricID = 1systemName =apic1 controllerID = 1tepPool = 10.0.0/16infraVlan = 3937GIPo = 225.0.0.0/15clusterSize = 3standbyApic = NO enableIPv4 = YenableIPv6 = NfirmwareVersion = 4.2(1i)ifcIpAddr = 10.0.0.1apicX = NO podId = 1oobIpAddr = 10.48.176.57/24 使用正確的軟體版本準備新的APIC,然後重新輸入先前引用的初始設定值。初始設定完成並且 APIC完全引導後,從群集中其他APIC之一的使用者介面將其重新委託到交換矩陣。

#### IPN裝置更換

在多Pod環境中,可能需要更換其中一個用於IPN(Inter-Pod Network)的裝置。 在更換之前,IPN網 路必須以**幻影RP的形式配**置PIM雙向交匯點**冗餘**。如果沒有安裝幻影RP,如果替換的節點是 RP,則會出現PIM收斂,並且對於通過IPN傳送的所有BUM流量會出現資料包丟失。

「有關如何配置虛擬RP的詳細資訊,請參閱「多Pod發現」一章中的「RP配置」。

# 全新重新載入APIC/枝葉/主幹

在特定情況下,恢復不會加入交換矩陣的枝葉/主幹的最佳選擇是執行裝置的全新重新載入。

建議不要在等待升級的裝置上執行全新重新載入。清除重新載入任何裝置可能需要較長的時間。

「acidiag touch」命令有兩個選項:clean和setup。clean選項刪除所有策略資料,同時保留APIC網路配置(如交換矩陣名稱、IP地址、登入)。 setup選項刪除策略資料和APIC網路配置。設定選項 在通過Pod流動裝置時最常用,因為Pod ID必須更改,並且通常還需要更新管理網路。

#### APIC

fabl-apicl# acidiag touch clean This command will wipe out this device, Proceed?  $[y/N] \mathbf{y}$ 

fab1-apic1# acidiag reboot This command will restart this device, Proceed? [y/N] y 枝葉/骨幹

fabl-leaf101# acidiag touch clean This command will wipe out this device, Proceed? [y/N]  $\mathbf{y}$ 

fab1-leaf101# **reload** 

This command will reload the chassis, Proceed (y/n)? [n]:  $\mathbf{y}$ 

「acidiag touch clean」命令通過將名為.clean的隱藏檔案放在/mnt/pss中的枝葉上來工作。引導枝 葉時,會運行shell指令碼,檢查是否存在.clean檔案。如果.clean檔案存在於/mnt/pss下,策略配置 將被擦除,並且配置將從APIC重新下載。如果輸入此命令且節點未重新載入,則無論輸入觸控清除 後經過多長時間,檔案仍會存在,並且策略仍會在下次重新載入時擦除。

# 故障排除場景

# 問題:到達NXOS模式

### 驗證

有時,當交換機通過RMA發貨時,它可能隨尚未通過加電自動調配(POAP)流程配置的NXOS軟體一 起送達。當使用者通過控制檯進入此裝置時,他們將看到以下某種形式的消息:

#### 中止自動設定並繼續正常設定?(yes/no)

如果裝置已經通過POAP,則確定枝葉是否正在運行獨立NXOS代碼的最簡單方法是在「show version」輸出中查詢「NXOS image file」行。如果存在此類輸出,則枝葉運行獨立代碼,需要轉 換為ACI模式。通過檢視映像本身,可以驗證Kickstart和系統映像是否存在,並且僅在運行ACI映像 的枝葉上存在,獨立映像為n9000,ACI為aci-n9000。

#### 獨立NXOS

nxos-n9k# show version Cisco Nexus Operating System (NX-OS) Software . . . Software BIOS: version 07.17 NXOS: version 6.1(2)I3(4) BIOS compile time: 09/10/2014 NXOS image file is: bootflash:///n9000-dk9.6.1.2.I3.4.bin NXOS compile time: 3/18/2015 0:00:00 [03/18/2015 07:49:10]

# ACI

```
aci-leaf101# show version
Cisco Nexus Operating System (NX-OS) Software
Software
BIOS:
          version 07.66
kickstart: version 14.2(1i) [build 14.2(1i)]
system: version 14.2(1i) [build 14.2(1i)]
PE:
          version 4.2(1i)
BIOS compile time:
                        06/11/2019
kickstart image file is: /bootflash/aci-n9000-dk9.14.2.1i.bin
kickstart compile time: 09/07/2019 10:25:16 [09/07/2019 10:25:16]
system image file is: /bootflash/auto-s
system compile time:
                        09/07/2019 10:25:16 [09/07/2019 10:25:16]
```

### 解決方案

如果交換機出廠時運行的是NXOS代碼,則需要將其轉換為ACI模式。交換器應同時附帶bootflash中 的NXOS和ACI映像,儘管情況並非總是如此。ACI映像將以「aci-n9000」開頭。 如果ACI映像不存 在,則需要手動將其載入到bootflash中。這可以通過USB連線(需要本地訪問)或通過SCP直接從 APIC執行(假設兩台裝置都通過管理網路連線)。 以下是通過SCP複製映像的說明:

1. nexus-9000(config)# feature scp-server

2. apic1# scp -r /firmware/fwrepos/fwrepo/switch-image-name admin@standalone\_switch:switch-image-name

然後,需要將枝葉配置為不引導NXOS映像、儲存配置,並將引導語句更改為ACI。

(config)# no boot nxos
 (config)# copy run start
 (config)# boot aci bootflash:

4. (config)# reload

問題:枝葉/主幹EPLD/FPGA不正確,F1582

# 驗證

Nexus 9000 ACI交換機的故障中將顯示以下故障。

檢測到F1582 FPGA版本不匹配。運行版本:0x(z)預期版本:0x(y)

在APIC CLI中搜尋故障F1582的所有例項:

### EPLD註釋

Cisco Nexus 9000系列ACI模式交換機包含多個可程式設計邏輯裝置(PLD),可在所有模組中提供硬 體功能。思科提供電子可程式化邏輯裝置(EPLD)映像升級,以增強硬體功能或解決已知問題。 PLD包括電子可程式設計邏輯器件(EPLD)、現場可程式設計門陣列(FPGA)和複雜可程式設計邏輯 器件(CPLD),但不包括ASIC。

EPLD一詞用於同時包含FPGA和CPLD。

對於某些模組功能使用EPLD的優勢在於,當需要升級這些功能時,只需升級其軟體映像,而不是 更換硬體。

I/O模組的EPLD映像升級會中斷通過模組的流量,因為模組在升級過程中必須短暫關閉。在模組化 機箱中,系統一次在一個模組上執行EPLD升級,因此在任何時候,升級都只會中斷通過一個模組 的流量。

思科提供每個版本的最新EPLD映像。通常,這些映像與早期版本中提供的映像相同,但有時會更 新其中一些映像。除非另有說明,否則這些EPLD映像更新不是強制性的。當思科提供EPLD映像升 級時,這些版本說明會宣佈它們可用,並且可以從思科網站下載。

當有新的EPLD映像可用時,如果網路環境允許存在可以接受某種程度的流量中斷的維護期,則始 終建議進行升級。通常,當軟體升級後新增新硬體功能時,需要EPLD升級。

當已經處於ACI模式時,可能需要升級EPLD韌體,這可能也有多種原因:

1. 在Cisco NX-OS到ACI引導模式轉換之前,需要升級EPLD版本,並且FPGA/EPLD未升級。

2. 枝葉/主幹已手動升級(而不是從APIC進行策略升級),其中不包括EPLD升級。

在枝葉或主幹新增到交換矩陣後,EPLD將自動升級為任何策略升級(從APIC韌體頁籤啟動正常升 級),其中會提供新版本的EPLD。

# 解決方案

在較舊版本的ACI中,必須降級然後升級有問題的枝葉/主幹,但截至11.2(1m),管理員使用者可使 用兩個shell指令碼,大大簡化了流程。

fabl-leaf101# /bin/check-fpga.sh FpGaDoWnGrAdE
fabl-leaf101# /usr/sbin/chassis-power-cycle.sh

「/usr/sbin/chassis-power-cycle.sh」指令碼會硬重置電源,而與「reload」相比,後者只是簡單的 軟體重啟。升級EPLD時,需要完全移除電源以重新程式設計線卡上的韌體。如果「 /usr/sbin/chassis-power-cycle.sh」不可用或無法正常工作,則需要拔下電源線至少30秒,然後重新

連線才能恢復電源。

# 關於此翻譯

思科已使用電腦和人工技術翻譯本文件,讓全世界的使用者能夠以自己的語言理解支援內容。請注 意,即使是最佳機器翻譯,也不如專業譯者翻譯的內容準確。Cisco Systems, Inc. 對這些翻譯的準 確度概不負責,並建議一律查看原始英文文件(提供連結)。